## Steps to renew JSBA international member

JSBA 国際会員の更新方法

Log in to My Page and press the 'Membership renewal' banner. マイページにログインして 'Membership renewal' バナーをクリックしてください。

Mypage Menu | マイメニュー

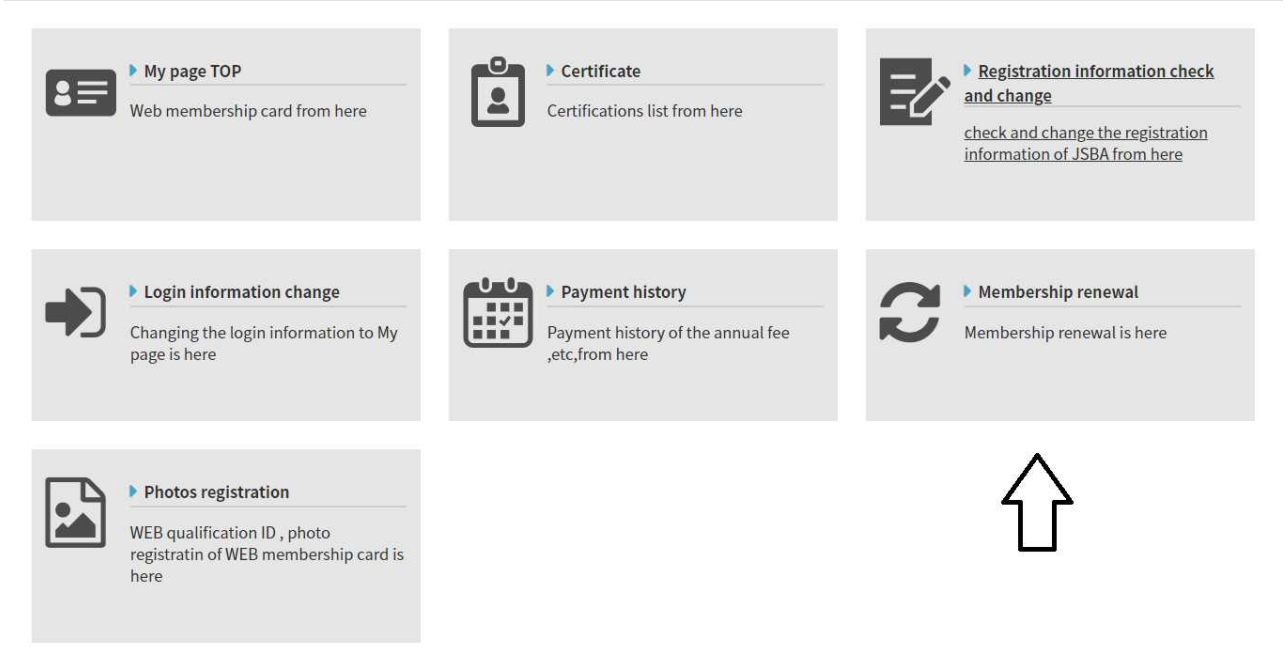

Press the 'Go to membership renewal procedure' banner.

'Go to membership renewal procedure' バナーをクリックしてください。

If you want to change to a regular member, please click 'Click here to change to a regular member'.

banner.

通常会員に変更をする場合は Click here to change to a regular member バナーをクリックしてください。

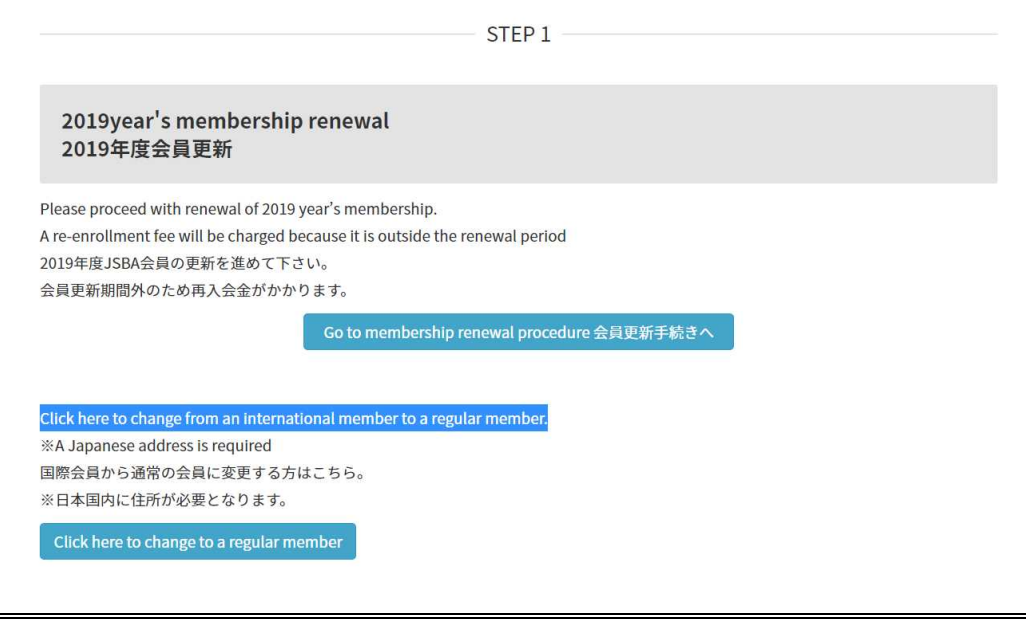

After checking the registration details and rules, check the Agreement and press the NEXT button. 登録内容と規定を確認したら Agreement にチェックを入れて NEXT ボタンを押してください

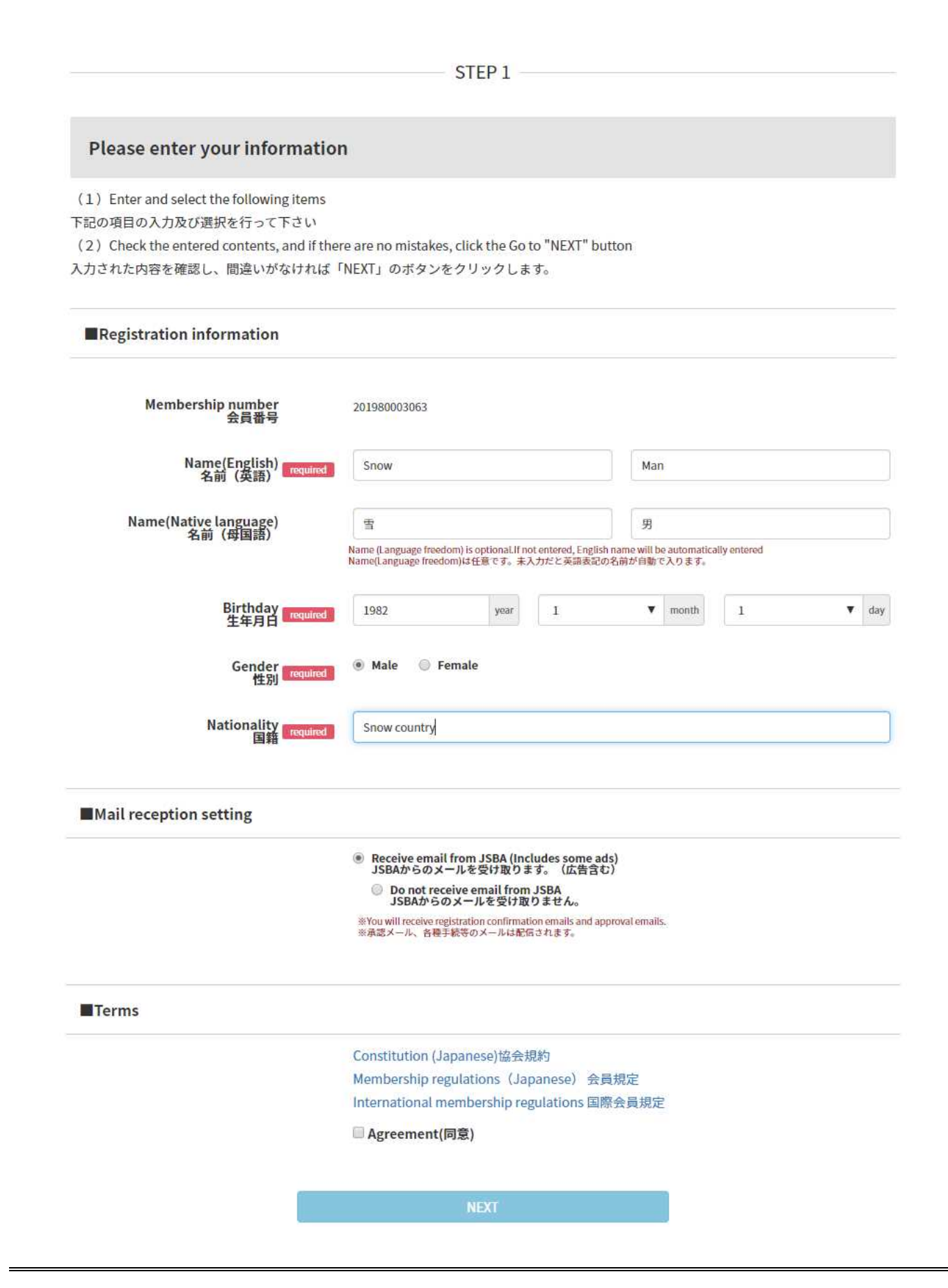

Check the input contents and amount. Please select a payment method.

If there are no mistakes, click the "Next" button. If there are mistakes, click the "Back" button. 登録情報・金額の確認をして下さい。 支払方法を選択してください。

入力内容・金額を確認し、間違いがなければ「次へ」のボタンを、間違いがあれば「戻る」ボタンをクリックします。

|                                                                            | STEP 2                                                                                                    |                              |
|----------------------------------------------------------------------------|----------------------------------------------------------------------------------------------------|------------------------------|
| Please confirm registra                                                    | tion information and amount                                                                                                    |                              |
| Check the input contents and amou<br>f there are mistakes, click the "Back | nt. If there are no mistakes, click the "Next" button.<br>" button.                                                                                          |                              |
| 登録情報・金額の確認をして下さい。<br>入力内容・金額を確認し、間違いがな                                     | ければ「次へ」のボタンを、間違いがあれば「戻る」ボタンをクリ・                                                                                                    | ックします。                       |
| Name(English)                                                              | Snow Man                                                                                                    |                              |
| Name(Native language)                                                      | 雪男                                                                                                    |                              |
| Birthday                                                                   | January 1 1982                                                                                                    |                              |
| gender                                                                     | male                                                                                                    |                              |
| nationality                                                                | Snow country                                                                                                    |                              |
| Amount                                                                     |                                                                                                    |                              |
| Amount                                                                     |                                                                                                    |                              |
| Payment amount/breakdown<br>お支払い金額・内訳                                      | 2019 membership Annual fee (2019年会費)                                                                                                    | ¥6,000                       |
|                                                                            | admission fee (入会金)<br>System usage fee (システム利用料)                                                                                                    | ¥ 1,000<br>¥ 440             |
|                                                                            | Total Fee(合計金額)                                                                                                    | ¥7,440                       |
| Payment method                                                             | Credit card(クレジットカード決済)                                                                                                    |                              |
| お支払い方法                                                                     | <ul> <li>VISA/MASTER</li> </ul>                                                                                                    | VISA MasterCard              |
|                                                                            | AMEX/JCB                                                                                                    |                              |
|                                                                            | Dinars                                                                                                    | Description                  |
|                                                                            | Convenience store(コンビニ決済) ※ Japanese only                                                                                                    | (日本語対応のみ)                    |
|                                                                            | セブンイレブン決済<br>※全国のセブン・イレブンでお支払い頂けます。<br>びセブン・イレブンお支払い方法(別面で開きます).                                                                                             | 3                            |
|                                                                            | <ul> <li>FAMIMA決済</li> <li>※全国のファミリーマートでお支払い頂けます。</li> <li>び FAMIMA決済お支払い方法(別窓で開きます)</li> </ul>                                                              | I Familyffort                |
|                                                                            | <ul> <li>         Loppi決済         ※ローソン、ミニストップ、セイコーマートでお支払い頂けます。         ピューソンお支払い方法(別意で開きます)。         ピューンンお支払い方法(別意で開きます)。         ビュニストップお支払い方</li> </ul> | LAWNERS (別家で囲きます)            |
|                                                                            | <ul> <li>オンライン決済</li> <li>※サークルKサンクス・デイリーヤマザキ・ヤマザキディリーストアー・ス</li> <li>ビ<u>オンライン決済あ支払い方法(別窓で聞きます)</u></li> </ul>                                              | 🤹 😰 🧱 👥 🕺 🕺 🕺 リーエフでお支払い頂けます。 |
|                                                                            | BACK                                                                                                    |                              |

Click the "NEXT" button if you are sure about your payment information. If there are mistakes, click the "BACK" button. お支払い情報を確認してよろしければ「NEXT」のボタンをクリックします。 間違いがあれば「BACK」ボタンをクリックします。

| out your payment information.        |                                                                                                    |
|--------------------------------------|----------------------------------------------------------------------------------------------------|
| ton.                                 |                                                                                                    |
| KT」のボタンをクリックします。                     |                                                                                                    |
| します。                                 |                                                                                                    |
|                                      |                                                                                                    |
| Snow Man                             |                                                                                                    |
| 雪男                                   |                                                                                                    |
| August 31, 2020                      |                                                                                                    |
| 2019 membership Annual fee (2019年会費) | ¥ 6,000                                                                                                    |
| admission fee (入会金)                  | ¥1,000                                                                                                    |
| System usage fee (システム利用料)           | ¥440                                                                                                    |
| Total fee (습라)                       | ¥7,440                                                                                                    |
|                                      |                                                                                                    |
| Credit card payment(クレジットカード決済)      |                                                                                                    |
| VISA/MASTER                          | VISA MasterCard                                                                                                    |
|                                      |                                                                                                    |
|                                      |                                                                                                    |
|                                      | ut your payment information.<br>on.<br>(J」のボタンをクリックします。<br>します。<br>Snow Man<br>雪 男<br>August 31, 2020<br>2019 membership Annual fee (2019年会買)<br>admission fee (入会会)<br>System usage fee (システム利用料)<br>Total fee (合計)<br>VISA/MASTER |

If you choose credit card payment, enter your credit card number, expiration date and security code. クレジットカード払いを選択した場合,クレジットカード番号、有効期限、セキュリティコードを入力してください。

|                | Credit Card Payment |
|----------------|---------------------|
| Payment amount | 7,440 JPY           |
| Card brand     |                     |
| Credit Card    | <b>d No.</b>        |
| Expiration     | Date (month / year) |
| Card Secu      | select              |
| Backside       | 2 3-digit number    |
|                | Cancel              |

Membership registration is complete.

To use My Page, please access the banner of "MY PAGE" in the JSBA official website.

www.jsba.or.jp. Click the HOME button to go to www.jsba.or.jp.

手続きが完了しました。イページ利用は JSBA 公式サイト www.jsba.or.jp 内の「MY PAGE」にアクセスして下さい。 HOME ボタンをクリックすると www.jsba.or.jp に行きます。

| THANKS |  |
|--------|--|
|--------|--|

## Thank you. ありがとうございます

Membership registration is complete. ご利用ありがとうございます。 手続きが完了しました。

It takes up to 2 hours for payment at a convenience store to be able to register for use of My Page. (Depending on the processing at the convenience store, it may be mixed up)

To use My Page, please access the banner of "MY PAGE" in the JSBA official website www.jsba.or.jp.

Click the HOME button to go to www.jsba.or.jp.

※コンビニでお支払い後マイページ利用登録が行えるまで最大で2時間程度掛かります。(コンビニでの処理状況によっては前後する可能性が あります)

※マイページ利用はJSBA公式サイトwww.jsba.or.jp内の「MY PAGE」にアクセスして下さい。 HOMEボタンをクリックするとwww.jsba.or.jpに行きます。

HOME